## スマートフォンで生年月日の年月を入力する方法

お使いになられているスマートフォンなどの機種・バージョンにより、生年月日の入力方法 が異なります。

iPhone、Androidの標準的な方法は次のとおりですので、ご確認願います。

## 【iPhoneの場合】

 ① 生年月日の入力項目をタップすると画面1が 表示されますので、年月の部分をタップします。
② 表示された画面2で、スクロールして年月を 選択します。

③ 画面 2、右下の「完了」ボタンをタップすれ ば生まれ年月の選択完了です。

④ 画面1に戻ったら日にちを選択して「完了」 ボタンをタップして入力完了です。

|   |     |        | 画   | 面   | 1  |    |    |
|---|-----|--------|-----|-----|----|----|----|
|   |     |        | 利用  | 者情報 | 入力 |    |    |
|   | 21  | -<br>- |     |     |    |    |    |
|   |     |        | _   |     |    |    |    |
|   | 202 | 5年1月   | • > |     |    | <  | >  |
| 5 | _   |        |     | 水   | *  | 金  | ±  |
|   |     |        |     | 1   | 2  | 3  | 4  |
|   | 5   | 6      | 7   | 8   | 9  | 10 | 11 |
|   | 12  | 13     | 14  | 15  | 16 | 17 | 18 |
|   | 19  | 20     | 21  | 22  | 23 | 24 | 25 |
|   | 26  | 27     | 28  | 29  | 30 | 31 |    |
|   | Уt  | wト     |     |     |    | ſ  | 完了 |
|   | 177 | ワート    | 2   |     |    | -  |    |
|   |     | 中止     |     |     |    | 次へ |    |

|       | 画面 2                                |    |
|-------|-------------------------------------|----|
| _     | 利用者情報入力                             | -  |
| セイ    |                                     |    |
| 11    |                                     |    |
| 2025年 | 1月~                                 |    |
|       | 2022年 10月<br>2023年 11月<br>2024年 12月 |    |
|       | 2025年 1月                            |    |
|       | 2027年 3月<br>2025年 4月                |    |
| リセット  |                                     | 完了 |
| パスワ   | - F                                 | -  |
| 1     | ÞÆ X-                               | ^  |

【Androidの場合】

生年月日の項目をタップすると画面3が表示されますので、年の部分をタップします。

② 表示された画面4で、年をスクロールして選択します。

③ 自動で画面3に戻りますので、カレンダーを左 右に動かして月を選択して下さい。

④ 日にちをタップして選択したら右下の「設定」 ボタンをタップして入力完了です。

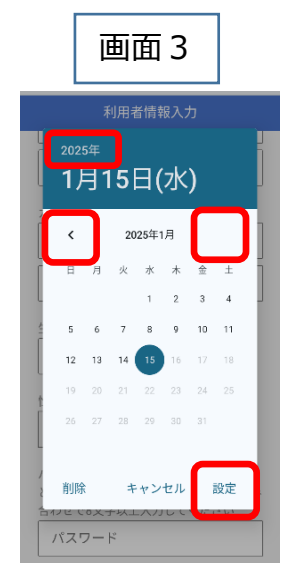

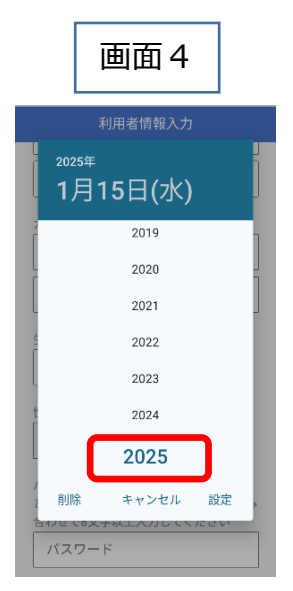